La red eduroam proporciona acceso inalámbrico a Internet a todos miembros de las universidades Europeas inscritas al programa, en cualquiera de las universidades. Las cuentas de usuario necesarias residen en un directorio LDAP y son dadas de alta automáticamente para todo el colectivo universitario.

Ésta red está basada en los estándares IEEE 802.1X con autentificación EAP-TTLS-PAP, por lo que existe autenticación y cifrado (es una red segura y confiable).

Para configurarla en nuestro equipo haremos los siguientes pasos:

1. Acceder a 'Aplicaciones' -> "Conexión a Internet" y pulsar en el icono '802.1X'.

| 000              | 802.1X                               | 0     |
|------------------|--------------------------------------|-------|
| Resumen Módem in | terno Bluetooth AirPort VPN (PPTP) B | 02.1X |
|                  | 802.1X                               |       |
| Configura        | ción: Configuración de 802.1x        | \$    |
| Puerto de        | red: AirPort                         | •     |
| Nombre de usu    | ario:                                |       |
| Contra           | eña:                                 |       |
| Red inalámb      | rica:                                | • (7) |
| Red inalámb      | rica:                                |       |

2. En 'Configuración' pulsar en "Configuración de 802.1x" y seleccionar 'Editar configuraciones':

| 000        |                 | 8         | 02.1X         |            |        | 0     |
|------------|-----------------|-----------|---------------|------------|--------|-------|
| Resumen    | Módem interno   | Bluetooth | Cr<br>AirPort | VPN (PPTP) | 802.1X |       |
|            |                 | 802.1X    |               |            |        |       |
| (          | Configuración   | / Otra    |               |            |        |       |
|            | Puerto de red   | Editar co | onfigura      | aciones    |        |       |
| Nomb       | ore de usuario: |           | -             | _          | _      |       |
|            | Contraseña:     |           |               |            |        |       |
| Re         | d inalámbrica:  |           |               |            |        | •     |
| Estado: Ir | nactivo         |           |               |            | Con    | ectar |

3. A continuación completaremos la información que se solicita de la siguiente manera, recordando que como "Nombre de usuario" y "Contraseña" se debe introducir el mismo usuario y clave de acceso a los diferentes servicios que se ofrecen en la universidad (nuestra cuenta LDAP para moodle, correo, vpn, etc) con el formato "nuestracuentaldap@ehu.es".

| 000           | 802.1X             | 4                        |                                 | 0                                 |
|---------------|--------------------|--------------------------|---------------------------------|-----------------------------------|
| Configuración | Descripción:       | eduroa                   | nn                              |                                   |
| eduroan       | Puerto de red:     | AirPort                  |                                 | :                                 |
|               | Nombre de usuario: | cuenta                   | -Idap@ehu                       | u.es                              |
|               | Contraseña:        | •••••                    | ••                              |                                   |
|               | Red inalämbrica:   | eduroa                   | m                               |                                   |
|               | Autenticación:     | Activado                 | Protocolo                       |                                   |
|               |                    |                          | TLS<br>LEAP                     |                                   |
|               |                    | 8                        | PEAP<br>MD5                     | Configurar                        |
|               |                    | Seleccione<br>soportados | las protocolos<br>y ordéneios a | de autenticación<br>propiadamente |
|               |                    |                          | Canc                            | elar) OK                          |

4. En el apartado 'Autenticación' tenemos que seleccionar la opción 'TTLS' y pulsar en el botón 'Configurar' dejando en blanco el campo 'Identidad externa' pero seleccionando "PAP" como método de autenticación interna para que quede de la siguiente manera:

|        |     | identidad externa.          |
|--------|-----|-----------------------------|
| :      | PAP | Autenticación TTLS interna: |
| (Opcio |     | Identidad externa:          |
| (Opci  |     | Identidad externa:          |

5. Una vez que tenga creada la configuración para el ssid eduroam puede probarla pulsando en el botón 'Conectar'.

| 000       |                 | 8         | 02.1X   |            |        | (       | 0 |
|-----------|-----------------|-----------|---------|------------|--------|---------|---|
| Resumen   | Módem interno   | Bluetooth | AirPort | VPN (PPTP) | 802.1X |         |   |
|           |                 | 802.1X    |         |            |        |         |   |
|           | Configuración:  | eduroa    | m       |            |        | •       |   |
|           | Puerto de red:  | AirPort   |         |            |        | •       |   |
| Nomb      | ore de usuario: | cuenta-ld | ap@ehu  | i.es       |        |         |   |
|           | Contraseña:     |           | 5       |            |        |         |   |
| Re        | d inalámbrica:  | eduroar   | n       |            |        | •       |   |
| Estado: I | nactivo         |           |         |            | C      | onectar | ) |

6. Al conectar por primera vez al ssid eduroam deberá verificar el certificado del servidor radius que es el encargado de comprobar si su nombre de usuario y contraseña es correcto. Para ello pulse el botón "Aceptar todo" en la ventana que le aparece.

| and the second design of the second design of the second design of the second design of the second design of the | TTLS                                                                                                    |                 |
|----------------------------------------------------------------------------------------------------|----------------------------------------------------------------------------------------------------|-----------------|
| Ha fallado la autenticación p<br>Seleccione y verifique los sig<br>añadirán a su llave y se cons                 | orque el certificado del servidor no es fia<br>juientes certificados. En caso de aceptarlo<br>iderarán fiables. | ıble.<br>os, se |
| Si no entiende o no reconoci<br>forma de verificar la identida                                                   | e los contenidos de un certificado y no tie<br>ad del servidor, no haga clic en Aceptar te                      | ene<br>odo.     |
| Certificado                                                                                                    |                                                                                                    |                 |
|                                                                                                    |                                                                                                    |                 |
|                                                                                                    |                                                                                                    |                 |
|                                                                                                    |                                                                                                    | _               |
|                                                                                                    |                                                                                                    | -               |
| and the second                                                                                                   |                                                                                                    | - 1             |
| # 2020000                                                                                                    |                                                                                                    |                 |
| Ser                                                                                                    |                                                                                                    |                 |
| destroy of some                                                                                                  |                                                                                                    |                 |
| Transmer Son                                                                                                    |                                                                                                    |                 |
| and the second                                                                                                   |                                                                                                    |                 |
|                                                                                                    |                                                                                                    |                 |